# Firma remota

# Attivazione firma remota

Al completamento della pratica, riceverete una mail automatica di Aruba, contenente il nome utente e il codice utente, e un SMS con la password temporanea.

**ATTENZIONE**: conservare la mail con il codice, che in caso di smarrimento non è più recuperabile. Senza codice utente la firma diventa inutilizzabile.

1. Aprire la mail: è presente un link per impostare la password. **Cliccare sul link**. Sarete reindirizzati al Pannello di gestione Aruba.

Seguire la procedura mostrata per il **reset della password**.
 La nuova password deve rispettare le caratteristiche indicate da Aruba.

3. Procedere infine con la sincronizzazione del dispositivo (paragrafo 3).

**ATTENZIONE**: se il cambio password non va a buon fine o se non avete ricevuto la password temporanea via SMS, potete passare direttamente alla procedura di **recupero password** presente nel Pannello di gestione Aruba (paragrafo 2).

#### **Recupero password**

- 1. Accedere al link: https://selfcare.firma-remota.it.
- 2. Cliccare Recupero password.

|                              | Italiano |
|------------------------------|----------|
| CTALIS                       |          |
|                              |          |
| Firma Remota                 |          |
| PANNELLO DI GESTIONE         |          |
|                              |          |
| Login                        |          |
| Nome utente                  |          |
| Nome utente o utente@dominio |          |
| Password                     |          |
| Password                     |          |
| Password                     |          |
| Login Recupero nome utente   |          |

3. Inserire il *Codice utente* e il *Nome utente* (indicati nella mail di attivazione), selezionare la casella *Non sono un robot* 

#### e infine **Prosegui**.

| Recupero pa                                         | assword                                                                    |  |
|-----------------------------------------------------|----------------------------------------------------------------------------|--|
| Inserisci i dati richiesti e <b>P</b><br>procedura. | rosegui Riceverai un'email contenente un link temporaneo per completare la |  |
| Codice utente 🕕                                     |                                                                            |  |
| Nome utente                                         |                                                                            |  |
|                                                     | Hai dimenticato il nome utente?                                            |  |
|                                                     | Non sono un robot                                                          |  |
|                                                     | Prosegui                                                                   |  |

Cookie Policy - Personalizza Cookie

- 4. Verrà chiesto un codice: selezionare l'opzione via SMS. Inserire il codice ricevuto per SMS.
- 5. Verrà inviata una mail di verifica. Aprire la mail ricevuta e cliccare il link contenuto.
- 6. Impostare la nuova password.

La nuova password deve rispettare le caratteristiche indicate da Aruba.

7. Procedere infine con la sincronizzazione del dispositivo (paragrafo 3).

#### Sincronizzazione del dispositivo

- 1. Accedere al link: https://selfcare.firma-remota.it.
- 2. Fare l'accesso col proprio *nome utente* e *password* di firma.
- 3. Selezionare Sincronizzazione dispositivo OTP.

| Gestione utenza                                      | Informazioni profilo                                      | 🚫 Ti serve AIUTO? 🗸           |
|------------------------------------------------------|-----------------------------------------------------------|-------------------------------|
| Informazioni profilo                                 | DATI GENERALI                                             | DISPOSITIVI ASSOCIATI         |
| Cambio password                                      | Nome utente: <b>Certificato valido fino al 02/11/2025</b> | Dispositivo fisico - seriale: |
| Telefono                                             | Stato OTP: Attivo                                         |                               |
| Email                                                |                                                           |                               |
| Codice Utente                                        | Notifiche                                                 |                               |
|                                                      | Al momento non ci sono notifiche da visualizzare          |                               |
| Gestione dispositivi                                 |                                                           |                               |
| Test dispositivo OTP                                 |                                                           |                               |
| Cambia o riconfigura smartphone o<br>dispositivo OTP |                                                           |                               |
| Sincronizzazione dispositivo OTP                     |                                                           |                               |

4. Selezionare dalla tendina il seriale del *Dispositivo fisico* (codice numerico di 13 cifre presente sul retro del token),

inserire un Codice OTP generato dal dispositivo stesso

#### e cliccare Sincronizza dispositivo.

Alla conclusione dell'operazione, cliccare **Esci** in alto e destra.

| Centure di Pueto Certificato ed Autorito di Certificazione |                                                                                                    |                                  |
|------------------------------------------------------------|----------------------------------------------------------------------------------------------------|----------------------------------|
| Gestione utenza                                            | Sincronizzazione dispositivo                                                                                                    | 🚫 Ti serve AlUTO? 🗸              |
| Informazioni profilo                                       | In caso di un non corretto funzionamento del dispositivo, ti consigliamo di effettuare l<br>campi con le informazioni richieste. | la sincronizzazione compilando i |
| Cambio password                                            |                                                                                                    |                                  |
| Telefono                                                   | Seleziona il dispositivo che vuoi sostituire                                                                                     |                                  |
| Email                                                      | Codice OTP 1:                                                                                                    |                                  |
| Codice Utente                                              | Sincronizza dispositivo                                                                                                    |                                  |
| Gestione dispositivi                                       |                                                                                                    |                                  |
|                                                            |                                                                                                    |                                  |

## Salvataggio credenziali in CWOL

Le credenziali della propria firma possono essere memorizzate in Cityware online.

1. Da Impostazioni e Utilità si accede al Pannello di controllo. Cliccare Gestisci il tuo Profilo.

|                                | s.Contabile <u>2023</u><br>Utente: PALC1                                                                                     |                    | 0 0 0 0 |
|--------------------------------|----------------------------------------------------------------------------------------------------|--------------------|---------|
| Pannello di Controllo          |                                                                                                    | ×                  |         |
|                                |                                                                                                    |                    | Û / +   |
| Pa                             | PALC1                                                                                                    | ite:               | Û +     |
| <i>Versione build</i>          | <i>Terminale: 192.168.191.152</i><br><i>:</i> <b>test-20190521</b> <i>del</i> <b>2022-0</b><br>Assistenza: <u>Teamviewer</u> | 6-30 17:27:29      | Ŭ ≠ +   |
| Gestisci il tuo Profilo.       | <b>R</b><br>Firma un Documento                                                                                               | Permessi Menù      |         |
| Gestione Portlet               | Verifica un Documento                                                                                                    | Gestione Parametri |         |
| Gestione parametri<br>sessione | Poste Comunicazioni<br>Elettroniche                                                                                          | Elenco Report      |         |

2. Inserire il nome utente e la password della firma remota nella sezione Utente Firma Remota.
I campi Dominio di Firma e Tipo Firma non sono da configurare per le firme standard.
Cliccare Aggiorna per salvare i dati.

| Dati Utente                    |                                  |
|--------------------------------|----------------------------------|
| Codice                         | 9049 Aggiorna                    |
| Logname                        |                                  |
| Password                       | Password Scaduta Cambia Password |
| Durata Password giorni         |                                  |
| Disattiva Account dopo giorni  |                                  |
| Numero Max di minuti inattivi  | 20 Deleghe Iter                  |
| Numero Max di minuti Inattivi  |                                  |
| Indin220 IP                    |                                  |
| Cognome                        | AMMINISTRATORE                   |
| Nome                           | UTENTE                           |
| E-mail from                    |                                  |
| Email                          |                                  |
| Host di invio mail             |                                  |
| Username di invio mail         |                                  |
| Port                           |                                  |
| Secure SMTP                    |                                  |
| Password di invio mail         |                                  |
|                                |                                  |
| Dipendente (Pianta Organica)   |                                  |
|                                |                                  |
| Utente Firma Remota            |                                  |
| Utente                         |                                  |
| Password                       |                                  |
| Dominio di Firma               | Seleziona V                      |
| Tipo Firma                     | Seleziona V                      |
| Notifiche                      |                                  |
| Notifiche massime visualizzate | Seleziona 🗸 Notifiche via Mail 🗌 |

## **Firmare in CWOL**

- 1. Accedere a Cityware online.
- 2. Da Impostazioni e Utilità si accede al Pannello di controllo. Cliccare Firma un Documento.

Last update: 2024/10/24 13:56

guide:firma:start https://wiki.nuvolaitalsoft.it/doku.php?id=guide:firma:start&rev=1729778180

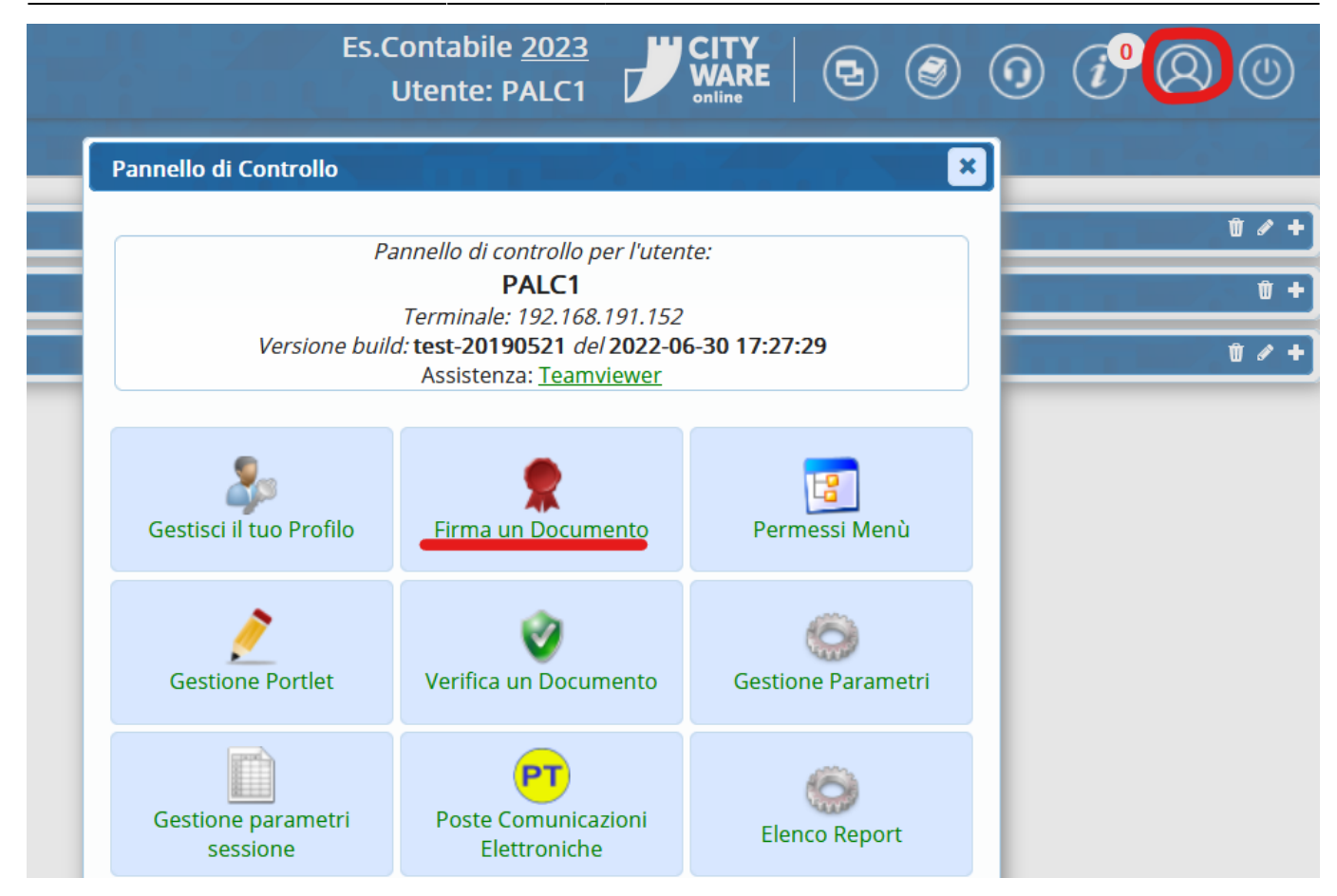

3. Selezionare dal proprio pc il file da firmare.

| 🍅 Caricamento file                              |         |                        |                  |                    |
|-------------------------------------------------|---------|------------------------|------------------|--------------------|
| $\leftrightarrow \rightarrow \checkmark \prime$ |         | 늘 > Desktop > Demo     | V C C            | erca in Demo 🔎     |
| Organizza 👻 🕴                                   | luova ( | cartella               |                  | ≣ - 🔳 🧯            |
| > 🔷 OneDrive -                                  | SeSa    | Nome                   | Ultima modifica  | Tipo Dime          |
|                                                 | - 1     | 🛃 Documento firmato    | 08/06/2022 18:28 | Documento Adob     |
| E Desktop                                       | *       | Documento in privacy   | 08/06/2022 18:25 | Documento di Mic   |
| 🛓 Download                                      | *       | 🛃 Documento in privacy | 08/06/2022 18:26 | Documento Adob     |
| Documenti                                       | *       | Documento              | 27/11/2020 14:58 | Documento di testo |
| 🔀 Immagini                                      | *       | DocumentoA             | 12/11/2020 18:27 | Documento Adob     |
| 🕑 Musica                                        | *       | DocumentoA.pdf         | 04/11/2022 11:26 | File P7M           |
| Video                                           | *       | 🛃 DocumentoB           | 12/11/2020 18:27 | Documento Adob     |
| 📒 Demo                                          |         |                        |                  |                    |
|                                                 | Nome    | e file: DocumentoA     | ~ T              | utti i file 🗸 🗸    |
|                                                 |         |                        |                  | Apri Annulla       |

4. Viene aperta la maschera di firma.

In alto è riportato il documento che si andrà a firmare.

I campi *Certificatore, Tipo di Firma, Dominio Autenticazione* sono già impostati e non vanno cambiati. Inserire il **nome utente**, la **password** e un **codice OTP** generato dal dispositivo. Cliccare **Conferma**.

Se la firma va a buon fine, viene salvato in locale il file in formato p7m.

| Autenti | cazione Firma Remo   | ota di di di di di di di di di di di di di |            |          |              | ×    |
|---------|----------------------|--------------------------------------------|------------|----------|--------------|------|
| 0       | Inserisci le cred    | enziali per la firma                       | remota     | :        |              |      |
| Docum   | enti da firmare      |                                            |            |          |              |      |
|         | N                    | ome File                                   | Dim.       |          |              |      |
|         | DocumentoA.pdf       |                                            | 173.8 KiB  | <b>Ø</b> |              |      |
| + 1     |                      |                                            |            | Visual   | izzati 1 - 1 | di 1 |
|         | Certificatore        | ArubaSign                                  |            |          |              |      |
|         | Tipo di Firma        | Firma Digitale remota in                   | n standard | CAdE     | 5 (n7m)      | ~    |
| Dom     | ninio Autenticazione | firma                                      | ~          | 2,1022   | - (p / m/    |      |
|         | Nome Utente          |                                            | j          |          |              |      |
|         | Password             |                                            |            |          |              |      |
| C       | OTP (One Time Pass)  |                                            |            | _        |              |      |
|         |                      | ✓ Conferma                                 |            |          |              |      |

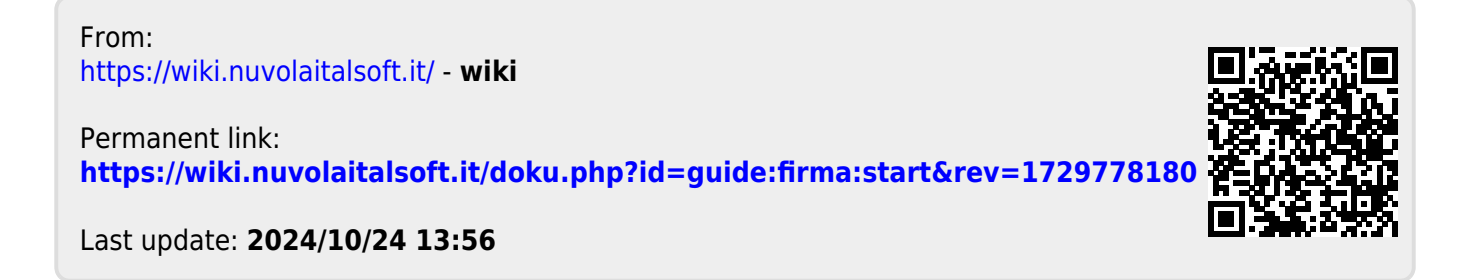